Boston Children's and Franciscan Children's Portal Users

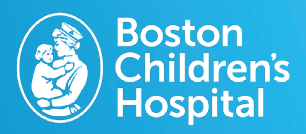

Note: The renewal process is only for prescriptions that are expired and need to be renewed. If you need to fill an active medication, message your care team directly.

# 1. Log in to MyChildren's

- Open the MyChart app or log in to your MyChildren's account.
- Check that you are viewing the correct patient's account in the top right corner.

## 2. Select Medications

• Select Medications in the top menu bar.

### **3. Select Request Renewals**

• You can also select **Request renewal** under the specific medication to be renewed.

#### 4. Select medication to be renewed

- Select the box of the medication you would like to be renewed.
- Select Additional information to see more prescription, refill and pharmacy details.

### 5. Select delivery method

Select your preferred pharmacy from the dropdown and then select Next.

#### 6. Review your request

- Select who you want to see your message.
- Review the information entered and then • select Submit.

## Need to refill an active medication?

• If you need to refill an active medication, message your care team. In the message section, select Send a message, Ask a medical question and then Prescription question.

Questions? Contact the Digital Health Support Team at 617-919-4396. Available Monday to Friday from 7 a.m. to 7 p.m. and Saturday from 8 a.m. to 4 p.m. 10.2024 170798

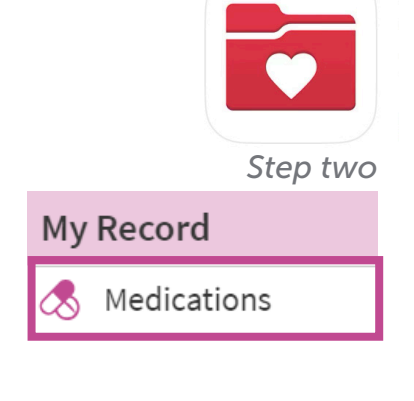

Step four

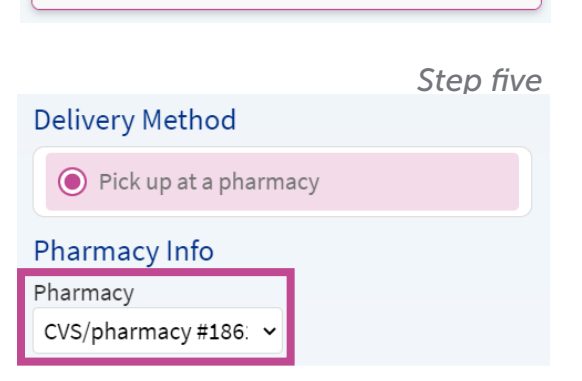

amoxicillin 250 mg capsule

Commonly known as: Amoxil

Additional information

Learn more

MyChart app icon